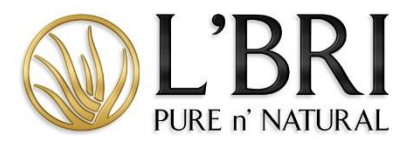

# Managing a Show Step-by-Step with Tips & FAQs

## Creating a Guest

- 1. From the left-side menu, click Shows and then select SHOWS.
- 2. From the SHOW DETAILS column, click VIEW for the Show you would like to work with.
- 3. On the home page of the Show, click CREATE NEW CUSTOMER GUEST under SHOW ORDERS & HOST ORDERS section.
- 4. Complete the new guest form; the fields marked with a red asterisk are required.
- 5. Leave the data field Business blank; entering a business name will populate as the account name in their L'BRI account.
- 6. To populate billing information for shipping, click the SMALL ARROW labeled COPY BILLING TO SHIPPING.
- 7. Click SAVE NEW and the new Guest account will populate into the Guest list.
- 8. If the guest is already your customer, click on MANAGE GUESTS and choose your customer from the list.
- 9. If you have a customer list that exceeds 50, start to type in the customer's name, first or last, and then choose the customer from the dropdown list that populates.

#### Helpful Tips

- If the customer you are entering shops with another Consultant or does not have an email address, we suggest using this format: <u>firstnamelastname1234@.lbri.com</u>.
- A password is not required; however, inputting a password and providing your Show Guest that information will help them when they log in to place future orders and/or use their Show Credits. If you leave the password blank, the system will default their password to their ZIP code.

## Entering a Booking

- 1. Click NEW in the Upcoming Show Bookings section.
- 2. Choose the BOOKING GUEST from the dropdown menu.
- 3. Enter the required information as indicated by red asterisks.
- 4. Click SAVE CHANGES.
- 5. Choose the type of SHOW you are holding, either a HOME SHOW or an ONLINE SHOW. Click CONTINUE when you have made your selection.
- 6. Verify the SHOW information and edit as necessary. When complete, click SAVE NEW.
- 7. You are now on the home page of the BOOKED Show. To return to the original Show, click on the SHOWS from the left-side menu and choose SHOWS.

#### Helpful Tips

- If you are not finding your Booking Guest in the drop-down menu, they were not added as a guest to the Show. First, enter them as a Guest, and then you can create a booking for that guest.
- If your Guest has not committed to a Show date, use a date that you would like to follow up with that guest as the SCHEDULED DATE of the Show.

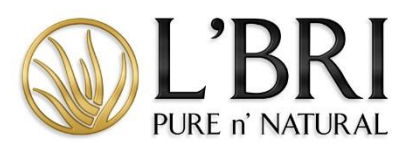

| Can I add a booking to a closedNo, however, if the customer was listed as a guest, we can count thisShow?as a booking. However, when that booked Show qualifies and closeswithin 45 days of the Original Show, you need to fill out the BookingReward Redemption Form, which can be found in Resources. You can |  |  |
|----------------------------------------------------------------------------------------------------|--|--|
| Show?as a booking. However, when that booked Show qualifies and closes<br>within 45 days of the Original Show, you need to fill out the Booking<br>Reward Redemption Form, which can be found in Resources. You can                                                                                             |  |  |
| within 45 days of the Original Show, you need to fill out the Booking<br>Reward Redemption Form, which can be found in Resources. You can                                                                                                    |  |  |
| Reward Redemption Form, which can be found in Resources. You can                                                                                                    |  |  |
|                                                                                                    |  |  |
| find the form under Show Support. Please remember the original Show                                                                                                    |  |  |
| must be qualified to receive Booking Rewards.                                                                                                    |  |  |
| When is the L'BRI Booking Credit The L'BRI Booking Credit is issued one business day after the Booked                                                                                                    |  |  |
| snow is closed and qualified within 45 days of the Original Snow close                                                                                                    |  |  |
| When do I fill out a Booking Booking Booking Pedemotion forms only need to be filled out when the link                                                                                                    |  |  |
| Redemption Form?                                                                                                    |  |  |
| happens if you yoid the Show, you scheduled and create a new one, if                                                                                                    |  |  |
| vour host becomes a l'BRI Consultant and they hold the Show or if                                                                                                    |  |  |
| you forget to input a booking from your quest list. Within 2 business                                                                                                    |  |  |
| days of submitting the form, the L'BRI Booking Product Credit will be on                                                                                                    |  |  |
| the host account.                                                                                                    |  |  |
| Why is my booking not displayingIf the booking is listed as Unscheduled, it is missing information and                                                                                                    |  |  |
| under the list of my Open Shows? has not been fully established in the system yet. Follow the steps                                                                                                    |  |  |
| below on how to update an unscheduled booking so it will display                                                                                                    |  |  |
| under your Open Shows.                                                                                                    |  |  |
| Updating an Unscheduled Booking                                                                                                    |  |  |
| 1. Click VIEW ALL to go to the Bookings home page.                                                                                                    |  |  |
| 2. Choose the Show you want to upgrade by clicking EDIT.                                                                                                    |  |  |
| 3. Enter the required information as indicated by red asterisks.                                                                                                    |  |  |
| 4. Click UPGRADE TO EVENT.                                                                                                    |  |  |
| 5. Choose the type of SHOW you are holding, either a HOME SHOW or an ONLINE SHOW. Click CONTINUE                                                                                                    |  |  |
| when you have made your selection.                                                                                                    |  |  |
| 6. Verify the SHOW information and edit as necessary. When complete, click SAVE NEW.                                                                                                    |  |  |
| 7. You are now on the home page of the BOOKED Show. To return to the original Show, click on the SHOWS                                                                                                    |  |  |
| from the left-side menu and choose SHOWS.                                                                                                    |  |  |
| Enter Show Orders                                                                                                    |  |  |
| 1. From the left-side menu, click Shows and then select SHOWS.                                                                                                    |  |  |
| 2. From the SHOW DETAILS column, click VIEW for the Show you would like to work with.                                                                                                    |  |  |
| 3. Click NEW ORDER under SHOW ORDERS & HOST ORDERS section.                                                                                                    |  |  |
| 4. Choose from your guest list who you want to place an order for.                                                                                                    |  |  |
| 5. Click START ORDER.                                                                                                    |  |  |
| 6. From the SHOW GUEST dropdown, choose the guest that is placing the order.                                                                                                    |  |  |
| 7. If the guest isn't listed, choose CREATE ORDER FROM A NEW GUEST.                                                                                                    |  |  |
| 8. If you choose CREATE ORDER FROM A NEW GUEST, you are creating a new customer in your                                                                                                    |  |  |
| customer list. When complete, click on SAVE NEW.                                                                                                    |  |  |
| 9. To add items, click on CLICK HERE TO ADD PRODUCT FROM LIST.                                                                                                    |  |  |

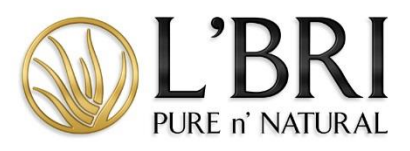

- 10. Choose all the products from the list by entering the quantity.
- 11. When the order is complete, click on FINISH CHANGES.
- 12. To add items quickly, type in the item number or product name from the Quick Add section. Click on ADD ITEM for each product you add to the order.
- 13. If the order contains a SET or is \$75 or more, click on CLICK HERE TO REVIEW AVAILABLE PROMOTIONS.
- 14. Click CONTINUE on the message informing you that your order should be complete before going into the promotions screen.
- 15. Choose all the applicable promotions; when complete, click on SAVE PROMOTIONS.
- 16. Enter payment information by clicking PAY WITH CREDIT CARD.
- 17. When you have entered all the payment information, click on PROCESS PAYMENT.

| FAQs                                |                                                                            |
|-------------------------------------|----------------------------------------------------------------------------|
| Can a previous host spend their     | The Host Product Credit option does not appear in the Show module          |
| host product credit at another      | because L'BRI Product Credit does not count toward Show sales.             |
| host's Show and have their order    | However, you can place an order for the host using the Host product        |
| count toward the total sales for    | credits and input the Party ID # on the order details page of your         |
| that Show?                          | shopping cart. The order will count as an order on the Show but will not   |
|                                     | add Show sales.                                                            |
| Can orders be transferred to a      | No, orders cannot be transferred at any point to a Show.                   |
| Show?                               |                                                                            |
| Why do I not see a Process Order    | The Host Order is unique and will automatically process once the Show      |
| option on my Host Order?            | is closed. All Host Rewards need to be claimed and paid for before         |
|                                     | closing the Show to process the Host Order.                                |
| How do I process a Show order with  | You would create a Show order using the customer's account. You            |
| a customer who wants to pay with    | would then use your personal payment method to pay for the order.          |
| Cash?                               |                                                                            |
| Can a Free Sample Set be applied    | No, a Free Sample Set cannot be added to a Show.                           |
| to a Show?                          |                                                                            |
| How do I process a split payment in | To process a split payment, enter the specific amount you want to          |
| the show Module?                    | apply to the first card in the "Original Balance" field, enter in the card |
|                                     | information, and select "Process Payment". The specific amount will be     |
|                                     | applied toward the total, leaving the remaining balance. Repeat these      |
|                                     | steps to process additional split payments.                                |
| Can a Customer with another         | Yes, if a Customer wants to support the Host by placing an order on        |
| Consultant place an order on my     | your show while retaining their original consultant for future purchases,  |
| Show?                               | they can do so by using Show ID Override. This feature allows the          |
|                                     | Customer to enter the specific Show ID #on the Order Details page in       |
|                                     | the shopping cart for the Show they want to support. The order will be     |
|                                     | credited to your show, and you will receive the commission. However,       |
|                                     | the customer's account will continue to be linked to their original        |
|                                     | consultant for any future orders.                                          |

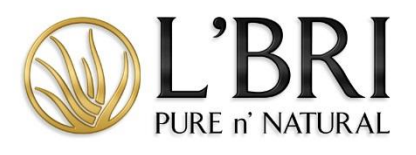

| Be Your Own Host FAQs               |                                                                       |
|-------------------------------------|-----------------------------------------------------------------------|
| Does my Qualified Show count for    | Yes, your Qualified Show contributes to all incentive programs. Your  |
| incentives such as President Circle | Start and End dates must be within the incentive period for that Show |
| and Trip Qualification points?      | to count towards the incentive program.                               |
| Can I book off of my own Show?      | Yes, you can book another future Show from your own Show. Keep in     |
|                                     | mind that Shows are a way of introducing new leads to L'BRI, who will |
|                                     | benefit from the generous Host Rewards.                               |

If you need additional assistance, please contact our L'BRI home office support@lbri.com or 800-742-8828.